# HELMO LEARN – COMMENT CRÉER DES QUESTIONS AVEC CHATGPT ET LES IMPORTER DANS LEARN ?

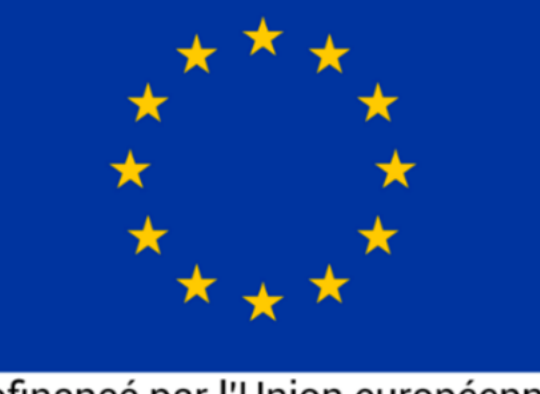

Cofinancé par l'Union européenne

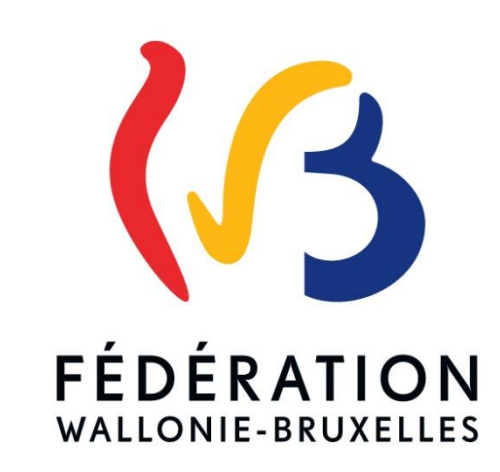

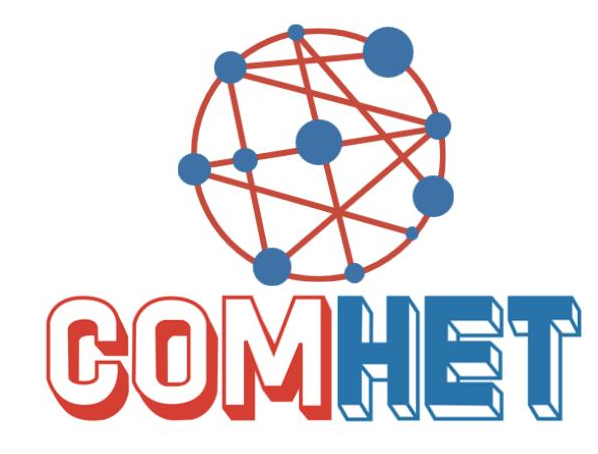

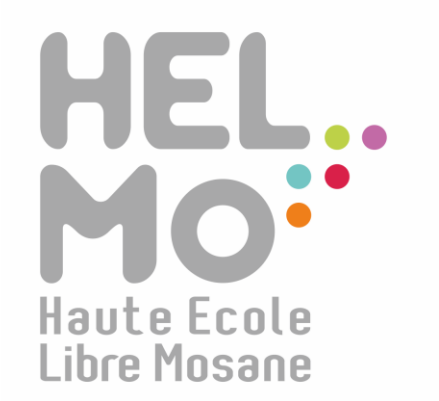

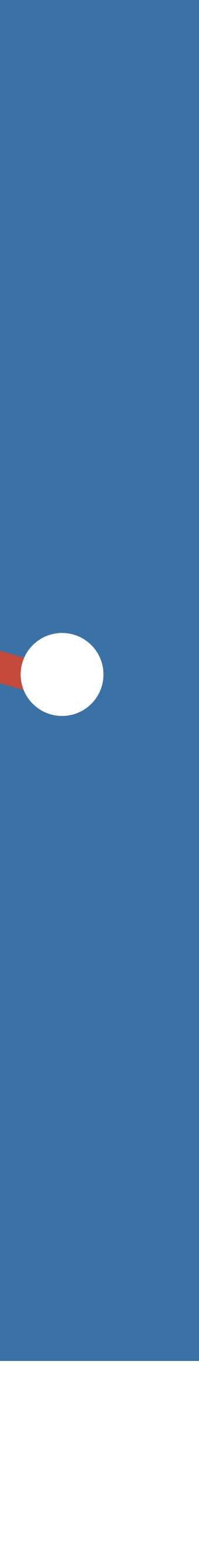

# HELMo Learn - Comment créer des questions avec Chat GPT et les importer dans Learn ?

Ce guide décrit la procédure de génération de questions (type QCM) avec ChatGPT et son importation dans la banque de questions sur Learn, qui est basé sur l'application Moodle. Des exemples de prompt sont proposés.

႔ N'oubliez pas de vérifier les productions de ChatGPT ! ႔

# Schéma général du processus

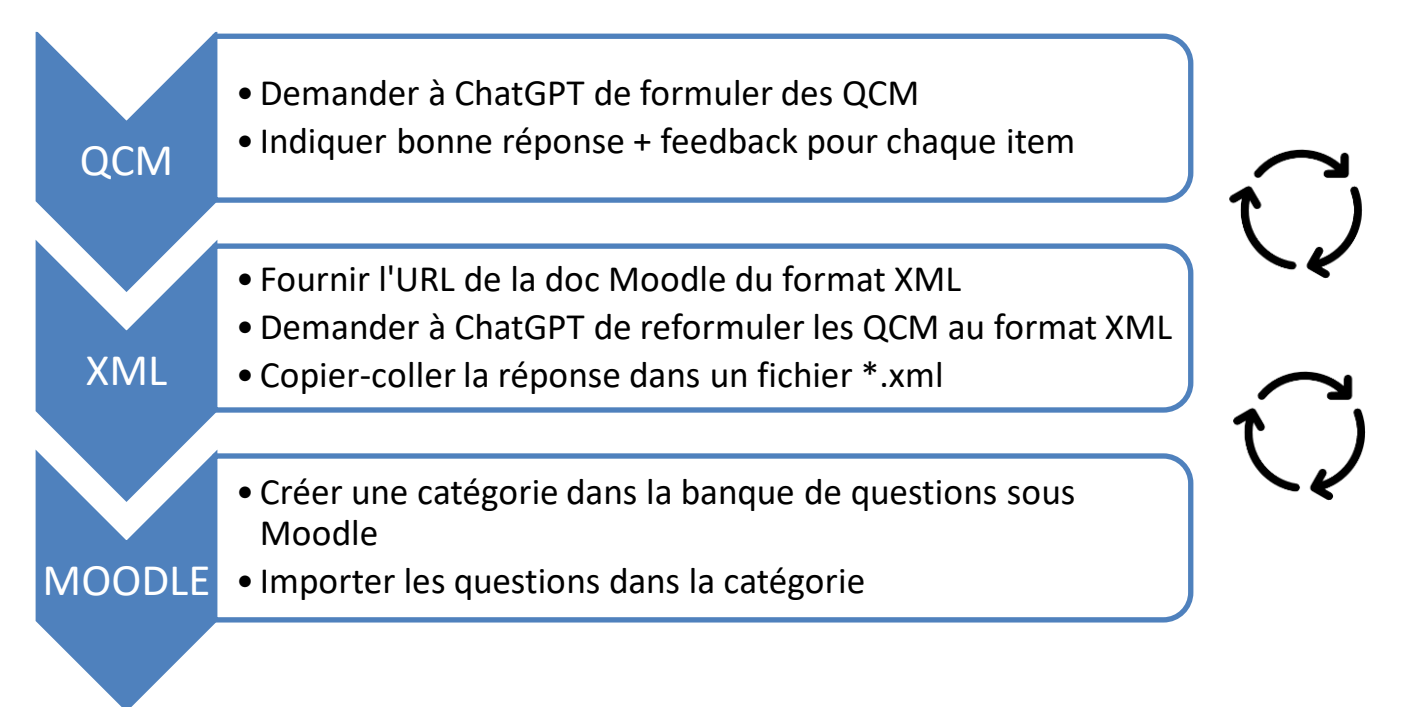

# Génération des questions avec ChatGPT

- Formuler des consignes précises (contexte, rôle, tâche, ...)
- Préciser le type de question : QCM, une seule ou plusieurs réponses, feedback pour chaque possibilité
- Joindre éventuellement un document (syllabus ou autre)
- Relire et affiner les réponses de ChatGPT
- 💡 Se limiter à la génération de 5-10 questions à la fois
- 💡 Sauvegarder les questions/réponses sur son PC

#### Exemples de prompt

En tant qu'enseignant en …, pour des étudiants de …, je souhaite proposer une évaluation sous forme d'un test QCM.

Sur base du document fourni, peux-tu me formuler 10 questions en français sous forme de QCM :

- \* chaque question vaut 1 point (1 si juste, 0 sinon)
- \* chaque question a 4 réponses possibles, 1 correcte et 3 distracteurs

\* chaque réponse possible a son propre feedback spécifique, justifiant si la réponse est bonne ou mauvaise.

- \* les questions couvrent les 5 premiers chapitres.
- \* formule 2 questions par chapitre (donc 10 au total)
- \* N'invente pas et base-toi uniquement sur le contenu du document fourni.

Astuce: pour passer à la ligne dans un même prompt, presser simultanément <shift>+<enter>

### Création du fichier au format XML pour Learn

- Une fois satisfait.e des questions proposées par ChatGPT,
  - o lui demander de les reformuler au format .XML à importer sous Learn
  - o lui demander de générer le fichier XML

▲ Lors de l'importation dans Learn, il se peut que le fichier XML ou la réponse générée provoque une erreur. Pas de panique, n'hésitez pas à demander à ChatGPT de corriger les erreurs éventuelles et à relancer la procédure d'importation. ▲

#### Exemple

Peux-tu reformuler les 10 questions ci-dessus de telle manière que

\* Le format attendu est le format Moodle de questions cloze décrit ici https://docs.moodle.org/404/en/Moodle XML format

\* Rédige toutes tes 10 questions ci-dessous, en plusieurs réponses si nécessaires, au format XML. Je les copierai dans un fichier XML de mon côté.

#### Ou

Peux-tu me générer un fichier XML (format Moodle de questions cloze décrit ici <u>https://docs.moodle.org/404/en/Moodle XML format</u>) contenant les 10 questions ci-dessus. Je téléchargerai le fichier et l'importerai sous Moodle.

#### Importation des questions dans Learn

- Créer un nouveau fichier (où vous voulez)
- Changer son nom et son extension en XML
  - Si vous ne voyez pas l'extension de fichier, suivez la capture d'écran pour les afficher

| × +         |                                                                                                    |                           |                                                                                                    | -                                 | o x     |
|-------------|----------------------------------------------------------------------------------------------------|---------------------------|----------------------------------------------------------------------------------------------------|-----------------------------------|---------|
| 🖵 > Télécha | argements >                                                                                                    |                           | R                                                                                                    | lechercher dans : Téléchargements | Q       |
| i a         | ē ū 차                                                                                                    | Trier - E Afficher - ···· |                                                                                                    |                                   | Détails |
|             | Nom                                                                                                    | Très grandes icônes       | Modifié le Type                                                                                                    | Taille                            |         |
|             | <ul> <li>⇒ cs-transfer.zip</li> <li>PAE 2024-2025 - I</li> <li>È Fiche UE - renforce</li> <li>2024_Projet intégr</li> <li>Nouveau Docume</li> </ul> | Grandes icônes            | 18-09-24 11:41 Dossier comp                                                                                           | ressé 74.727 Ko                   |         |
|             |                                                                                                    |                           | 16-09-24 14:20 Feuille de calo                                                                                        | cul M 690 Ko                      |         |
|             |                                                                                                    |                           | 16-09-24 13:45 Document Ad                                                                                            | obe 875 Ko                        |         |
|             |                                                                                                    | Petites icônes            | 16-09-24 09:48 Document Mil                                                                                           | cros 62 Ko                        |         |
|             |                                                                                                    | ≣≣ Liste                  | 23-09-24 11:40 Document tex                                                                                           | ite u ko                          |         |
| .0.zip      |                                                                                                    | • 🗏 Détails               |                                                                                                    |                                   |         |
|             |                                                                                                    | 8– Mosaïques              |                                                                                                    |                                   |         |
| I           |                                                                                                    | 8= Contenu                |                                                                                                    |                                   |         |
|             |                                                                                                    | • 🕕 Volet des détails     |                                                                                                    |                                   |         |
|             |                                                                                                    | Volet de visualisation    |                                                                                                    |                                   |         |
| I           | $\rightarrow$                                                                                                    | Afficher >                | <ul> <li>✓ □ Volet de navigation</li> </ul>                                                                           |                                   |         |
| I           | -                                                                                                    |                           | ✓ X≡ Affichage compact                                                                                                |                                   |         |
| I           |                                                                                                    |                           | Afficher ou masquer les caractères ajoutés à la fin des fichiers afin d'identifier le type ou le format des fichiers. |                                   |         |
| I           |                                                                                                    | $\rightarrow$             | Extensions de noms de fichiers                                                                                        |                                   |         |
| I           |                                                                                                    |                           | <ul> <li>Ó Éléments masqués</li> </ul>                                                                                |                                   |         |

• Copier-coller la réponse de chatGPT dans le fichier

| × +            |               |                                                                                                    |                                                                                                    |                                                                                                    |                                                                                                    |                                                                                                    |                                                                  |                               |                 | -     | 5       | ×  |
|----------------|---------------|----------------------------------------------------------------------------------------------------|----------------------------------------------------------------------------------------------------|----------------------------------------------------------------------------------------------------|----------------------------------------------------------------------------------------------------|----------------------------------------------------------------------------------------------------|------------------------------------------------------------------|-------------------------------|-----------------|-------|---------|----|
| 🗋 > Télécha    | rgements >    |                                                                                                    |                                                                                                    |                                                                                                    |                                                                                                    |                                                                                                    | Recherch                                                         | er dans : Té                  | léchargements   |       | C       | λ, |
| î <b>(</b> )   | ē             | $\uparrow$ Trier $\cdot$ $\equiv$ Afficher                                                                                                    | · ···                                                                                                    |                                                                                                    |                                                                                                    |                                                                                                    |                                                                  |                               |                 |       | Détail: | s  |
|                | Nom           |                                                                                                    |                                                                                                    |                                                                                                    | Modifié le                                                                                                    | Туре                                                                                                    | Т                                                                | aille                         |                 |       |         |    |
|                | Questions N   | Questions Moodle.xml                                                                                                    |                                                                                                    |                                                                                                    |                                                                                                    | Microsoft                                                                                                    | t Edae HT                                                        | 0 Ko                          |                 |       |         |    |
|                | cs-transfer.z | cs-transfer.zip                                                                                                    |                                                                                                    |                                                                                                    |                                                                                                    | Dossier co                                                                                                    | ompressé                                                         | 74.727 Ko                     |                 |       |         |    |
|                | PAE 2024-20   | Questions_Moodle.xn                                                                                                    | nl •                                                                                                    | +                                                                                                    |                                                                                                    |                                                                                                    |                                                                  |                               |                 | -     |         | ×  |
|                | 2024_Projet   | Fichier Modifier At                                                                                                    | ffichage                                                                                                    |                                                                                                    |                                                                                                    |                                                                                                    |                                                                  |                               |                 |       |         | ŝ  |
| _              |               | <pre><question td="" type"<=""><td>multichoice"&gt;<br/>Quelle est la<br/>(t format="htm<br/>[CDATA[<p>Que<br/>xts]<br/>tition="100" fo<br/>[CDATA[Transm<br/>:k&gt;<text>Corre<br/>tition="0" form<br/>[CDATA[Encaps<br/>:k&gt;<text>Incor<br/>tition="0" form<br/>[CDATA[Coutag<br/>:k&gt;<text>Incor<br/>tition="0" form<br/>[CDATA[Catabli<br/>:k&gt;<text>Incor</text></text></text></text></p></td><td>fonction de la couc<br/>l'&gt;<br/>lle est la fonction<br/>rmat="html"&gt;<br/>ission de données br<br/>ct, la couche physiq<br/>at="html"&gt;<br/>ulation de données]]<br/>rect, c'est la fonct<br/>at="html"&gt;<br/>e de paquets]]&gt;rect, c'est la fonct<br/>at="html"&gt;<br/>ssement de sessions]<br/>rect, c'est la fonct</td><th>the physique du modèle O<br/>de la couche physique du<br/>rutes sur des médias phy<br/>ue gère la transmission<br/>&gt;<br/>tion de la couche liaison<br/>tt&gt;<br/>tion de la couche réseau<br/> ]&gt;<br/>tion de la couche session</th><td>SI?u modèle OSI?<br/>siques]]&gt;des données<br/>n de données.<br/>.n.<td>name&gt;<br/>?]]&gt;<!--<br-->ext&gt;<br/>brutes su<br/>.<!--<br-->edback&gt;<br/>eedback&gt;</td><td>text&gt;<br/>r les mé<br/>feedback</td><td>dias physiques.</td><td>.</td><td></td><td></td></td></question></pre> | multichoice"><br>Quelle est la<br>(t format="htm<br>[CDATA[ <p>Que<br/>xts]<br/>tition="100" fo<br/>[CDATA[Transm<br/>:k&gt;<text>Corre<br/>tition="0" form<br/>[CDATA[Encaps<br/>:k&gt;<text>Incor<br/>tition="0" form<br/>[CDATA[Coutag<br/>:k&gt;<text>Incor<br/>tition="0" form<br/>[CDATA[Catabli<br/>:k&gt;<text>Incor</text></text></text></text></p> | fonction de la couc<br>l'><br>lle est la fonction<br>rmat="html"><br>ission de données br<br>ct, la couche physiq<br>at="html"><br>ulation de données]]<br>rect, c'est la fonct<br>at="html"><br>e de paquets]]>rect, c'est la fonct<br>at="html"><br>ssement de sessions]<br>rect, c'est la fonct | the physique du modèle O<br>de la couche physique du<br>rutes sur des médias phy<br>ue gère la transmission<br>><br>tion de la couche liaison<br>tt><br>tion de la couche réseau<br> ]><br>tion de la couche session | SI?u modèle OSI?<br>siques]]>des données<br>n de données.<br>.n. <td>name&gt;<br/>?]]&gt;<!--<br-->ext&gt;<br/>brutes su<br/>.<!--<br-->edback&gt;<br/>eedback&gt;</td> <td>text&gt;<br/>r les mé<br/>feedback</td> <td>dias physiques.</td> <td>.</td> <td></td> <td></td> | name><br>?]]> <br ext><br>brutes su<br>. <br edback><br>eedback> | text><br>r les mé<br>feedback | dias physiques. | .     |         |    |
| 1-french-dvdri |               | Ln 98, Col 1 5754 caractè                                                                                                    | res                                                                                                    |                                                                                                    |                                                                                                    |                                                                                                    | 100%                                                             | Wind                          | lows (CRLF)     | UTF-8 |         |    |
|                |               |                                                                                                    |                                                                                                    |                                                                                                    |                                                                                                    |                                                                                                    |                                                                  |                               |                 |       |         |    |

• Dans votre espace de cours, ouvrir la banque de questions, créer une nouvelle catégorie

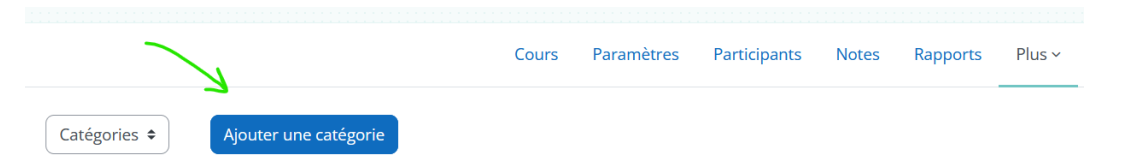

• Importer le fichier XML dans la catégorie de questions

| Importer 🗢                            |                                                                                                    |                                              |                               |
|---------------------------------------|----------------------------------------------------------------------------------------------------|----------------------------------------------|-------------------------------|
| Importer des questions d'un fichier   |                                                                                                    |                                              |                               |
| <ul> <li>Format de fichier</li> </ul> | O Blackboard 2                                                                                                    |                                              |                               |
| •                                     | <ul> <li>Format Aiken ?</li> <li>Format GIFT ?</li> <li>Format Mot manqu</li> <li>Format XML Moodl</li> <li>Questions Cloze à I</li> </ul> | uant 🕑<br>le 🕐<br>réponses intégrées 🚱       |                               |
| > Généraux                            |                                                                                                    |                                              |                               |
| Importer des questions d'un fichier   |                                                                                                    |                                              |                               |
| Importation                           | Choisir un fichier                                                                                                    | Taille maximale des nouveaux fichiers : 2 Go | Si votre navigateur le suppor |
| 0 roquis                              |                                                                                                    |                                              |                               |

• Vérifier les questions importées et si tout est bon, les exploiter dans un test.

Enjoy !

Nous vous souhaitons une bonne continuation dans les formations !

| Un doute, une question ? Une suggestion d'amélioration pour ce guide ? N'hésitez pas à nous contacter : |
|----------------------------------------------------------------------------------------------------|
| HELMo - Service E-LEARNING – <u>elearning@helmo.be</u>                                                  |
| Mont St Martin, 41 - 4000 Liège                                                                         |
|                                                                                                    |

<sup>&</sup>lt;sup>1</sup> Ce logo indique que ce document est publié sous une licence Creative Commons 4.0 (la moins restrictive). Pour mieux comprendre ce type de licence, consultez le site : <u>http://creativecommons.org/licenses/</u>